## تىنى ليست

امروزه تهیه سیسمونی باکیفیت برای خانوادهها تبدیل به یک چالش شده است. مجموعه ما با همکاری لندو اقدام به فروش سیسمونی به صورت اقساطی کرده تا نوزاد شما هم بتواند محصولی با کیفیتتر داشته باشد

## مراحل خرید قسطی سیسمونی از نینی لیست

- ۱ .تماس با نینی لیست
- ۲.دریافت تحصیلات
- ۳. خرید اقساطی سیسمونی

شرح كامل مراحل دريافت وام:

۱. تماس با نینی لیست:

در ابتدا حتما با نی نی لیست به شماره <u>۹۳۹۰۵۲۰۸۰ تماس بگیرید</u> تا اجناس مورد نظرتان خریداری شده و برای شما کنار گذاشته شود. ۵درصد از میزان مبلغ خرید شما به صورت امانت دریافت می شود که بعد از خرید و در زمان دریافت محصولات به شما بازگردانده خواهد شد.

توجه: در صورت لغو و یا انصراف از خرید، ۵درصد مبلغ دریافتی به عنوان جریمه درنظر گرفته می شود.

۲. دریافت تحصیلات:

۲.۱ بعد از تماس کارشناسان ما با شما روی این لینک <u>https://lendo.ir/store/ninilist</u> کلیک کرده و وارد صفحه اختصاصی فروشگاه نینی لیست در لندو شوید و مبلغ مورد نظرتان را مانند تصویر زیر انتخاب کنید.

|                          |                      | درخواست وام برای خرید اقساطی                                              |                                                      |
|--------------------------|----------------------|---------------------------------------------------------------------------|------------------------------------------------------|
| ومەرەمەرە تومان <b>ا</b> |                      | با حرکت دادن این قسمت مبلغ<br>مورد نظرتان را انتخاب کنید<br>مبلغ درخواستی | وشگاه مورد نظر جهت خرید اقساطی<br>موردیست انهای لیست |
| بازپرداخت نهایی (تومان)  | اقساط ماهانه (تومان) | تعداد اقساط                                                               | ⊕ ninilist.com<br>ع ضمانت                            |
| ነሃ,ሥለ۴,०००               | 1,084,000            | ازپرداخت ۲۲ ماهه 🌒                                                        | سفته                                                 |
| ۱۲,۰۵۵,۵۰۰               | ١,٣٣٩,۵۰۰            | بازپرداخت ۹ ماهه                                                          | مین کننده مالی                                       |
| ١١,٧٣٣,०००               | ۱,۹۵۵,۵۰۰            | بازپرداخت ۶۶ ماهه                                                         | ابنک آینده                                           |

۲.۲ مانند تصویر زیر تعداد اقساط(دوره بازپرداخت) مورد نظرتان را مشخص کنید. در ستون چپ میتوانید مبلغ کل بازپرداخت خود را مشاهده کنید.

|                         |                      | ש פוח אינוט של גבי וצישושט                                      | درخواشا                 |         |                                                         |
|-------------------------|----------------------|-----------------------------------------------------------------|-------------------------|---------|---------------------------------------------------------|
| 000,000,000 تومان       |                      |                                                                 | رخواستی                 | مبلغ د  | نىگاه مورد نظر جهت خريد اقساطى<br>آويدو يسم انى نى ليست |
| بازپرداخت نهایی (تومان) | اقساط ماهانه (تومان) |                                                                 | نساط                    | تعداد ا | € ninilist.com<br>ضمانت                                 |
| ነሃ,ሥለ뚜,०००              | ٦,٥٣٢,०००            |                                                                 | بازپرداخت ۲۲ ماهه       | ۲       | سفته                                                    |
| ۱۲,۰۵۵,۵۰۰              | ነ,ሥሥዓ,ልංං            | در این قسمت میتوانید دوره<br>بازپرداخت اقساط خود را انتخاب کنید | بازپرداخت <b>۹</b> ماهه | 0       | ن کننده مالی                                            |
| ١١,٧٣٣,०००              | 1,966,600            |                                                                 | بازپرداخت ۶ ماهه        | 0       | 🛀 بانک آیندہ                                            |

۲.۳ مانند تصویر روی دکمه درخواست وام کلیک کنید.

| 000,000 تومان           |                      | مبلغ درخواستی      | بشگاه مورد نظر جهت خرید اقساطی |
|-------------------------|----------------------|--------------------|--------------------------------|
| . ,                     |                      |                    | المدين المست الني اليست        |
|                         |                      | -                  |                                |
| بازپرداخت نهایی (تومان) | اقساط ماهانه (تومان) | تعداد اقساط        | ا ضمانت                        |
| ነዞ,ሥለፑ,०००              | 1,044,000            | ازپرداخت ۲۲ ماهه 🔘 | سفته                           |
| ۱۲,۰۵۵,۵۰۰              | ١,٣٣٩,۵۰۰            | بازپرداخت ۹ ماهه   | ین کننده مالی                  |
| ነነ,∀ሥሥ,०००              | ۱,۹۵۵,۵۰۰            | بازپرداخت ۶ ماهه   | ی کیند ہیں ایک آیندہ           |

۲.۴ در این مرحله میتوانید پیش فاکتور وام خود را مشاهده کنید. مانند تصویر روی ثبت سفارش کلیک کنید.

| ں فاکتور                                                                                      | پيىتر                                                                                                  |                                                       |                              |
|-----------------------------------------------------------------------------------------------|----------------------------------------------------------------------------------------------------|-------------------------------------------------------|------------------------------|
| N als                                                                                         | تعداد اقساط                                                                                            | ٥٥٥,٥٥٥,٥٥٥ تومان                                     | ىبلغ درخواستى :              |
| ومان ۲,05۳,۵۰۰ تومان                                                                          | مبلغ قسط هر ماه                                                                                        |                                                       |                              |
| برونده توسط بانک + هزینه اعتبارسنجی + ارسال)<br>۱۹۸٫۰۰۰ تومان                                 | هزينه سفارش (هزينه تهيه سفته + هزينه تشكيل ب                                                           | ە نىنى لىست                                           | ام فروشگاه : فروشگا          |
| ومان <b>۲۴,۹۶۰,۰۰۰</b>                                                                        | مبلغ بازپرداخت نهایی                                                                                   |                                                       |                              |
| سفته                                                                                          | نوع ضمانت                                                                                              |                                                       |                              |
| <b>نی ندارید.</b> پس از ارسال مدارک و تایید در اعتبارسنجی، برای دریافت<br>درج را پرداخت کنید. | کاربر گرامی برای ثبت سفارش نیاز به پرداخت هیچ میل<br>اعتبار لازم است مبلغ قسط اول به همراه هزینههای من |                                                       |                              |
|                                                                                               |                                                                                                    |                                                       |                              |
| ، کنید: https://key.baYF.ir/#signin                                                           | ، آینده ندارید میتوانید از لینک زیر بصورت آنلاین اقدام به افتتاح حساب                                  | ده میبایست دارای حساب بانک آینده باشید. اگر حساب بانک | واست اعتبار در طرح بانک آیند |
| (امــَـــة)                                                                                   | (د. جال تحصیل (دانشجو)، دارای کارت بابان خدمت و با یک را: انواع مع                                     | معبت خدمت سربازی شما (برای آقابان) باید مشخص باشد.    | فت تسفیلات در این طرح، وز    |

## ۲.۵ اگر در لندو ثبتنام نکردهاید روی دکمه ثبتنام کلیک کنید.

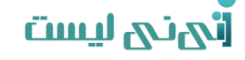

|                                                  | ) 🚯                     |
|--------------------------------------------------|-------------------------|
| ت ارسال اطلاعات<br>پرداخت<br><b>دکمه ثبت نام</b> | ورود   ثبتنام اطلاء     |
| 2                                                | -1                      |
| تا کنون ثبت نام نکرده اید؟<br>ثبتنام             | عضو لندو هستید؟<br>ورود |
|                                                  |                         |

۲.۶ شماره همراه خود(متقاضی دریافت وام) را در قسمت شماره همراه وارد کنید. یک رمز عبور برای خود انتخاب کنید و در کادر مربوط وارد نمایید. حالا روی دکمه ادامه کلیک کنید.

| تهنى ليست                                                  |  |
|------------------------------------------------------------|--|
| LENDO                                                      |  |
|                                                            |  |
| ثبتنام در لندو                                             |  |
| شماره تلقن همراه                                           |  |
| شماره همراه 🖉 شماره تلفن همراه خود را وارد کنید            |  |
| رمز عبور                                                   |  |
| انتخاب رمز عبور 👌 رمز عبور خود را وارد کنید(حداقل ۶ رقم) 💿 |  |
| ادامه                                                      |  |
| قیلا در لنـدو ثبتنام کردهاید؟ وارد شوید                    |  |

۲.۷ در این مرحله اطلاعات فردی، اطلاعات تماس، اطلاعات محل سکونت و اطلاعات آشنا را <u>بهدقت</u> پرکنید و درآخر روی دکمه ثبت اطلاعات و ادامه کلیک کنید تا سفارش شما ثبت شود.

|                   | اطلاعات آشنا        |                 |
|-------------------|---------------------|-----------------|
| نام خانوادگی آشنا |                     | نام آشنا        |
|                   |                     |                 |
|                   |                     | تلفن همراه آشنا |
|                   |                     | تلفن همراه آشنا |
| _                 | ثبت اطلاعات و ادامه | _               |
|                   | ثبت اطلاعات و ادامه |                 |

۲.۸ در این مرحله سفارش شما ثبت شده و می توانید کد سفارش خود را مشاهده کنید. حالا برای شروع فرآیند اعتبارسنجی روی دکمه آپلود مدارک کلیک کنید.

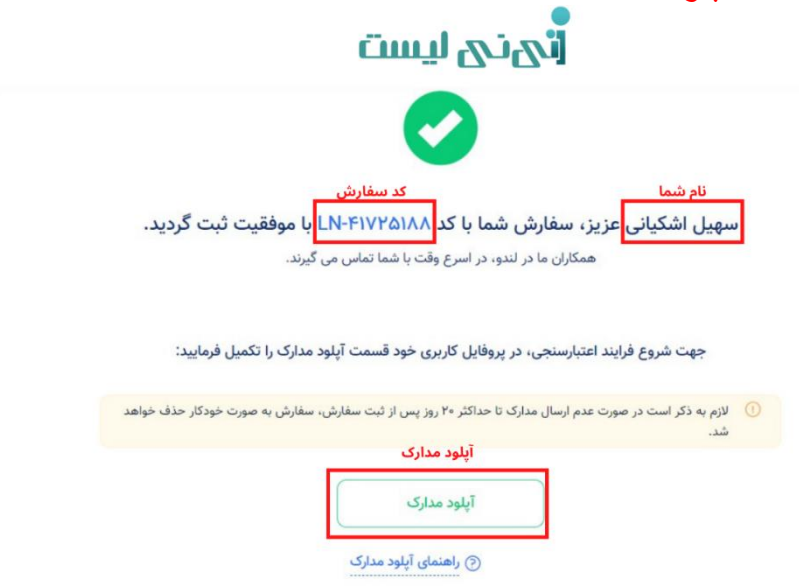

۲.۹ در این مرحله عکس رو و پشت کارت ملی، صفحه اول شناسنامه، صفحه توضیحات شناسنامه و همچنین تصاویر رو و پشت سند یا اجارهنامه خود را بارگذاری کنید و برای ادامه روی دکمه مرحله بعد(اعتبارسنجی) کلیک کنید.

| cmü                                                                            |                                                                                                    |                   |
|--------------------------------------------------------------------------------|----------------------------------------------------------------------------------------------------|-------------------|
|                                                                                | <ul> <li>۲. آپلود مدارک</li> </ul>                                                                                                    |                   |
| 🕜 راهنمای آپلود مدارک                                                          | آباود کارت ملی و شناسنامه                                                                                                    |                   |
|                                                                                | 🕐 - جنما کارت ملی باید با فرمت جدید بوده و با رسید تمویشی داشته باشد.                                                                                                    |                   |
| پشت کلرت ملی<br>مناثر نجم دادان<br>(بنتمان) ۱۹۵۹، ۲۵۵<br>(بنتمان) ۱۹۵۹، ۲۵۵    | روی کارت ملی<br>ماهم معرف ماه<br>ماهم معرف ماه<br>ماهم معرف ماه<br>ماهم معرف ماه<br>ماهم معرف ماه<br>ماهم معرف ماه<br>ماهم معرف ماه                                                                                                    |                   |
| مقده توفیدای شناسنامه<br>سنتر موم رادانه                                       | مخده اول شناستامه                                                                                                    |                   |
| المنالي 104 (28).<br>المالية الموري                                            | المستعلى 100 / 100 / 10 |                   |
| تعویر پشت منداز اجاره نامه<br>مدار محم ۵۵۵<br>(بود تعویر)<br>سمای (ابود تعویر) | مورون سنار می مرد<br>سار می مرد<br>بی مال ۱۹۹۵ (۱۹۹۵)<br>مرد سال ۱۹۹۵ (۱۹۹۵)                                                                                                    |                   |
| انصراف                                                                         |                                                                                                    |                   |
| رشناسان لندو باشيد.<br>ليست                                                    | م! حالا فقط باید منتظر تماس کا                                                                                                    | ۲.۱۰ تبریک میگویی |
|                                                                                |                                                                                                    |                   |
| موفقیت آپلود شد.<br>جهت اعتبارسنجی بررسی خواهد شد.                             | مدارک ضمانت شما با<br>حداکثر تا ۷۲ ساعت آینده مدارک شما -                                                                                                    |                   |
| <b>رهای من</b> در حساب کاربری خود مراجعه فرمایید.                              | برای پیگیری وضعیت سفارش خود به قسمت <b>سفارش</b>                                                                                                    |                   |
| اب کاربری                                                                      | مشاهده حس                                                                                                    |                   |
| صلى                                                                            | صفحه ا                                                                                                    |                   |
| ای خریدهای بعدی نیاز به آپلود مجدد مدارک نیست.                                 | در لندو شما فقط یک بار اعتبار سنجی می شوید و بر 🕕                                                                                                    |                   |

۳.خرید اقساطی سیسمونی:

با طی کردن مراحل قبل، حالا شما یک کد اعتباری به مبلغ وام موردنظرتان دراختیار دارید. برای استفاده از این وام، <u>در سایت نینی لیست</u> بعداز اضافه کردن تمام محصولات مورد نظرتان به سبد خرید، کد اعتباری را در کادر کد تخفیف وارد نمایید و روی دکمه اعمال کوپن کلیک کنید تا مبلغ وام از مبلغ پرداختیتان کم شود و از خرید قسطی سیسمونی لذت ببرید.

## ائىنى ليست

| مجموع         | تعداد | قيمت            | محصول                                                                                                 |        |        |
|---------------|-------|-----------------|----------------------------------------------------------------------------------------------------|--------|--------|
| ۵۰۰٬۹۰۹ تومان | ٢     | ۶٬۹۵۰٬۰۰۵ تومان | تخت کنار مادر ۲ کاره چیپولینو Chipolino Mommy&Me<br>Mommy&Me Graphite - (طوسی تیره)<br>فروشنده:       | )<br>E | ×      |
| ۵۰۰٬۵۵۹ تومان | 1     | ۵۰۰٬۰۵۹ تومان   | ساک حمل چیکو Chicco مدل Sacca Transporter -<br>سرمه-ای<br>رنگ: سرمه ای<br>فروشنده: انبار ٥٠ نینی لیست | *      | ×      |
|               |       |                 | کد اعتباری خود را در این<br>قسمت وارد نمایید                                                          | فيف    | كد تخذ |